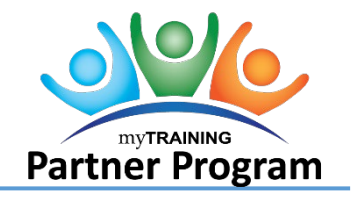

It is a good practice to inactivate training when either it is an ILT Class that has ended or an online course that is no longer required. Before retiring a training here are questions to consider:

- 1. Have you discussed how this change will be communicated with your customers?
- 2. Will there be a different training replacing this one?

If yes, review <u>Section 1: Email Notification</u> before continuing. Discuss with your team if a notice should be sent to learners listed as **Registered** and **In Progress**.

- 3. Is this training is associated with a security role? If Yes, STOP and ensure security role owner is aware of this course change and planned with UFIT to update the Access Request System.
- 4. Is this training a prerequisite for another training? Remember to modify this setting in the other training.
- 5. Is this training assigned via an audience? Contact the System Administrator for assistance.
- 6. What web pages need to be updated to remove this training?
- Section 1: Email Notification
- Section 2: Retire a Stand-Alone Course
- Section 3: Retire an ILT Course
- Section 4: Roster Management

### Section 1: Email Notification

If it has been determined learners currently **Registered** or **In Progress** for the training should be notified prior to the date of retirement, follow the steps below.

- 1. Draft a message to learners that the training will be retired soon, and they can complete it by a prescribed date, or their registration will be cancelled for them.
- 2. Sample email text:

This email is for informational purposes—no action on your part is necessary.

You are receiving this message because you are enrolled for the training course, **RSH270: Award Management**. A new version of this course will be published on Monday, 5/01/23. The new course features a more user-friendly design, but the content is the same. If you would like to complete the course, please do so by this Friday, 4/28. After Friday, you can re-enroll if you need to access the course. Thank you.

**NOTE:** The message can be altered to detail special instructions for taking replacement training, if there's no replacement or alternative training, or other relevant information.

3. Send notice. Navigate to Administration > Learning Management > Activity Management > Learning Activities.

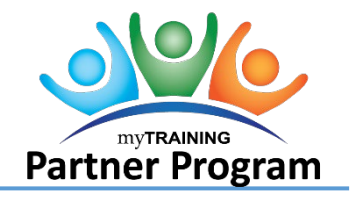

- 4. Search for course and select Manage Roster from the Edit drop-down menu.
- 5. Click the **Show Records** drop down field and then click **100**.
- 6. From the Activity Roster, click on Filters.
- 7. In the Status field drop-down menu, select Registered.
- 8. Click Apply.
- 9. Select the checkbox for each learner with status of Registered then select Send E-mail.

| Search: Help Q ADVANCED      |                      |                  |                          |                 |            | View: C          | ompletion information 👻               |
|------------------------------|----------------------|------------------|--------------------------|-----------------|------------|------------------|---------------------------------------|
| STATUS *                     |                      |                  |                          |                 |            | <b>T</b> FILTERS | Show Records: 10 🗸                    |
| Add Remove                   |                      |                  |                          |                 |            | Kelected It      | <b>⊜ %</b><br>ems: 10   Records: 1566 |
| Name 🔺                       | User Numb            | Status           | Status Date              | Status<br>Notes | Score      | Pass/Fail        | Completed                             |
|                              |                      | v                |                          |                 | (Clear Val | lue)             | •][                                   |
| 🗹 📾 Jessica Marie Abbate     | 29661667             | Registered       | 5/13/2023 3:46:47 AM EDT |                 |            |                  |                                       |
| Marium Abdulhussein          | 56065435             | Registered       | 5/13/2023 3:46:58 AM EDT |                 |            |                  |                                       |
| 🗹 🔤 Amna Abdurahmanovic      | 95656365             | Registered       | 5/13/2023 3:46:53 AM EDT |                 |            |                  |                                       |
| 🗹 🔤 Holly Ann Abeels         | 16891035             | Registered       | 5/13/2023 3:46:45 AM EDT |                 |            |                  |                                       |
| Cammy Abernathy              | 63031230             | Registered       | 5/13/2023 3:46:51 AM EDT |                 |            |                  |                                       |
| Aleyda Maritza Acosta Rangel | 74215856             | Registered       | 5/13/2023 3:46:57 AM EDT |                 |            |                  |                                       |
| Adrienne Marie Adams         | 74605728             | Registered       | 5/13/2023 3:46:58 AM EDT |                 |            |                  |                                       |
| Alyson Joyce Adams           | 28789230             | Registered       | 5/13/2023 3:46:47 AM EDT |                 |            |                  |                                       |
| 🗹 🔤 Diana Mycoff Adams       | 89211421             | Registered       | 5/13/2023 3:46:53 AM EDT |                 |            |                  |                                       |
| Michael Dennis Adams         | 30147979             | Registered       | 5/13/2023 3:46:47 AM EDT |                 |            |                  |                                       |
|                              | Records 1-10 of 1566 | R 4 Page 1 of 15 | 7  H Go To Page          | <b>&gt;</b>     |            |                  |                                       |

#### 10. Email:

- a. Move learner email addresses to BCC field.
- b. Provide an informative subject line.
- c. Copy and paste drafted message into body of the email.
- 11. After the email is sent, you are returned to the roster with Registered users selected. Repeat this process if there are additional learners listed.
- 12. Repeat steps 7–12 for learners with a status of In Progress.

#### Section 2: Retire a Stand-Alone Course

- 1. Contact the System Administrator requesting all notifications be inactivated.
- 2. Search for the course in the Activity Management Screen.
- 3. Select EDIT.
- 4. Select Send to Stage.
- 5. Select Optional.

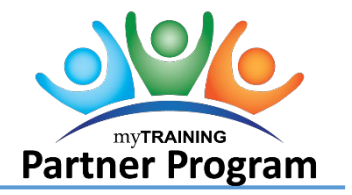

- 6. Scroll down to **Configure general properties > Status**.
  - Select or unselect the following:
    - Uncheck Active
    - o Check Hide from search results for Learners and Managers
    - Uncheck Can be subscribed
    - Uncheck Can be fulfilled
    - Change Status to Archived/Retired

| General             | Status                      |                  |                       | Grading an           | Translated           |
|---------------------|-----------------------------|------------------|-----------------------|----------------------|----------------------|
| Control the availal | oility of this activity for | use in other act | ivity structures, vie | wability in searches | s, and overall funct |
| Active              |                             |                  |                       |                      |                      |
| Hide from sear      | ch results for Learners     | and Managers     |                       |                      |                      |
| Canceled            |                             |                  |                       |                      |                      |
| No registration     | required                    |                  |                       |                      |                      |
| 🗌 Hide in Manage    | er mode                     |                  |                       |                      |                      |
| 🗌 Hidden from Ti    | anscript                    |                  |                       |                      |                      |
| Can be copied       |                             |                  |                       |                      |                      |
| Can be subscril     | bed                         |                  |                       |                      |                      |
| 🗌 Can be fulfilled  |                             |                  |                       |                      |                      |
| Status:             |                             |                  |                       |                      |                      |
| Archived/Retire     | b                           | ~                |                       |                      |                      |

- 7. Select Next.
- 8. In the **Instructor notes** box add details as to when training is archived. *Examples: Retired 14Feb2024 per SME. JSeitz.; Retired and replaced with GET811 02Feb2024 per SME. JSeitz*
- 9. Select OK.
- 10. Go to **Registration > Availability**. Uncheck **Open for registration**.
- 11. Select OK.
- 12. Select the View Tracks tab in the upper left.
- 13. Navigate to **Configure general properties > General**.

| STAGE PRODUCTION                    | 999 UF 101                                                                                                    |
|-------------------------------------|----------------------------------------------------------------------------------------------------|
| 📼 View Activities 🕥 New 🖡 Actions 🔻 | Create or modify track properties from this page. Tracks allow different gr<br>associate properties to tracks which will be used during learner registratio |
| 🗰 UF 101                            |                                                                                                    |
|                                     |                                                                                                    |
|                                     | General Costs Waiting List Translated Properties                                                                                                    |

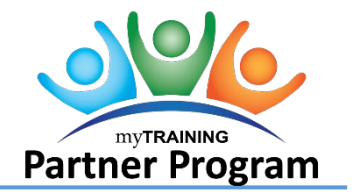

#### 14. Uncheck – Active.

| General                | Costs         | Waiting List        | Translated       |
|------------------------|---------------|---------------------|------------------|
| Use the Translated Pro | operties page | to enter details in | other languages. |
| Name: *                |               |                     |                  |
| UF 101                 |               |                     |                  |
| Description:           |               |                     |                  |
|                        |               |                     |                  |
|                        |               |                     |                  |
|                        |               |                     |                  |
| Active                 |               |                     |                  |
| Requires Approval      |               |                     |                  |
| Default approver:      |               |                     |                  |
| berduit approver.      |               | BROWSE              |                  |
|                        |               |                     |                  |

15. Select OK.

16. Select View Activities.

|      |        | STAGE    |   | PRO | DU |                  |  |
|------|--------|----------|---|-----|----|------------------|--|
| 💌 Vi | ew Ac  | tivities | 0 | New | k  | Actions <b>v</b> |  |
|      | 1111 U | F 101    |   |     |    |                  |  |
|      |        |          |   |     |    |                  |  |

- 17. Select **Validate for Production**. When moving back into production the following Validation Result will appear and is okay to leave: *The activity has been modified to no longer be able to be fulfilled by other activities. All existing fulfillment links will be removed*.
- 18. Select Move to Production.
- 19. Continue to <u>Section 4: Manage Roster</u>.

#### Section 3: Retire an ILT Course

Before starting this process, consider these items:

• Are there any future ILT Classes scheduled?

Wait until they are over before retiring.

• Are past ILT Classes listed on the Activity Management Screen?

Check the roster to see if processed. There should be no one **Registered** nor no one on the **Wait list**. If yes, ask the System Administrator for assistance.

## Inactivate or Retire a Training

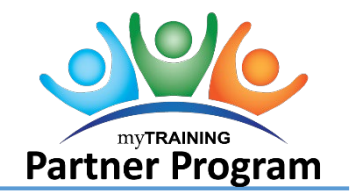

- 1. Contact the System Administrator requesting all notifications be inactivated.
- 2. Search for the course in the Activity Management Screen.
- 3. Select EDIT.
- 4. Select Send to Stage.
- 5. Select **Optional**.
- 6. Scroll down to **Configure general properties > Status**.
  - Select or unselect the following:
    - Uncheck Active
    - Check Hide from search results for Learners and Managers
    - Uncheck Can be subscribed
    - Change Status to Archived/Retired
- 7. Select Next.
- 8. In the Instructor notes box add details as to when training is archived. *Examples: Retired 14Feb2024 per SME. JSeitz.; Retired and replaced with GET811 02Feb2024 per SME. JSeitz*
- 9. Select OK.
- 10. Go to Registration > Availability. Uncheck Open for registration.
- 11. Select OK.
- 12. Select the View Tracks tab in the upper left.
- 13. Navigate to **Configure general properties > General**.

| STAGE PRODUCTION                  | UF 101                                                                                                    |
|-----------------------------------|----------------------------------------------------------------------------------------------------|
| View Activities 🕜 New 🕨 Actions 🗸 | Create or modify track properties from this page.Tracks allow different gr<br>associate properties to tracks which will be used during learner registration |
| 🎬 UF 101                          |                                                                                                    |
|                                   | General Costs Waiting List Translated Properties                                                                                                    |

14. Uncheck – Active

| lame: *     |  |  |
|-------------|--|--|
| UF 101      |  |  |
| escription: |  |  |
|             |  |  |
|             |  |  |
|             |  |  |
| -           |  |  |
| Active      |  |  |

# Inactivate or Retire a Training

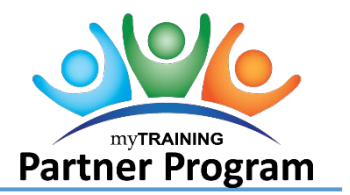

- 15. Select OK.
- 16. Select View Activities.
- 17. Select Validate for Production.
- 18. Select Move to Production.
- 19. Continue to <u>Section 4: Manage Roster</u>.

#### Section 4: Roster Management

On the day selected to inactivate the course, you will need to cancel all learners with a status of **Registered** or **In Progress** so they can not access the training from their Training Schedule page.

- 1. Navigate to Administration > Learning Management > Activity Management > Learning Activities.
- 2. Change the Active drop-down filter to **Inactive**.
- 3. Search for the training by title or code.
- 4. Select Manage Roster from the Edit drop-down menu.
- 5. Click the **Show Records** drop down field and then click **100**.
- 6. From the Activity Roster, click on **Filters**.
- 7. In the Status field drop-down menu, select Registered.
- 8. Click Apply.
- 9. Select the checkbox for each learner with status of Registered.
- 10. Click the Status drop down field and then click Canceled.
- 11. Scroll down and click the **Apply** button. Repeat if needed for user groups over 100.
- 12. Repeat steps 6 11 for all users with a status of In Progress.